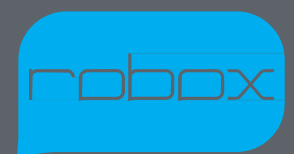

# クイックスタートガイド AutoMaker™含む

Version 1.0

www.cel-robox.com

# 梱包内容

以下のアイテムの製品パッケージをご確認下さい。

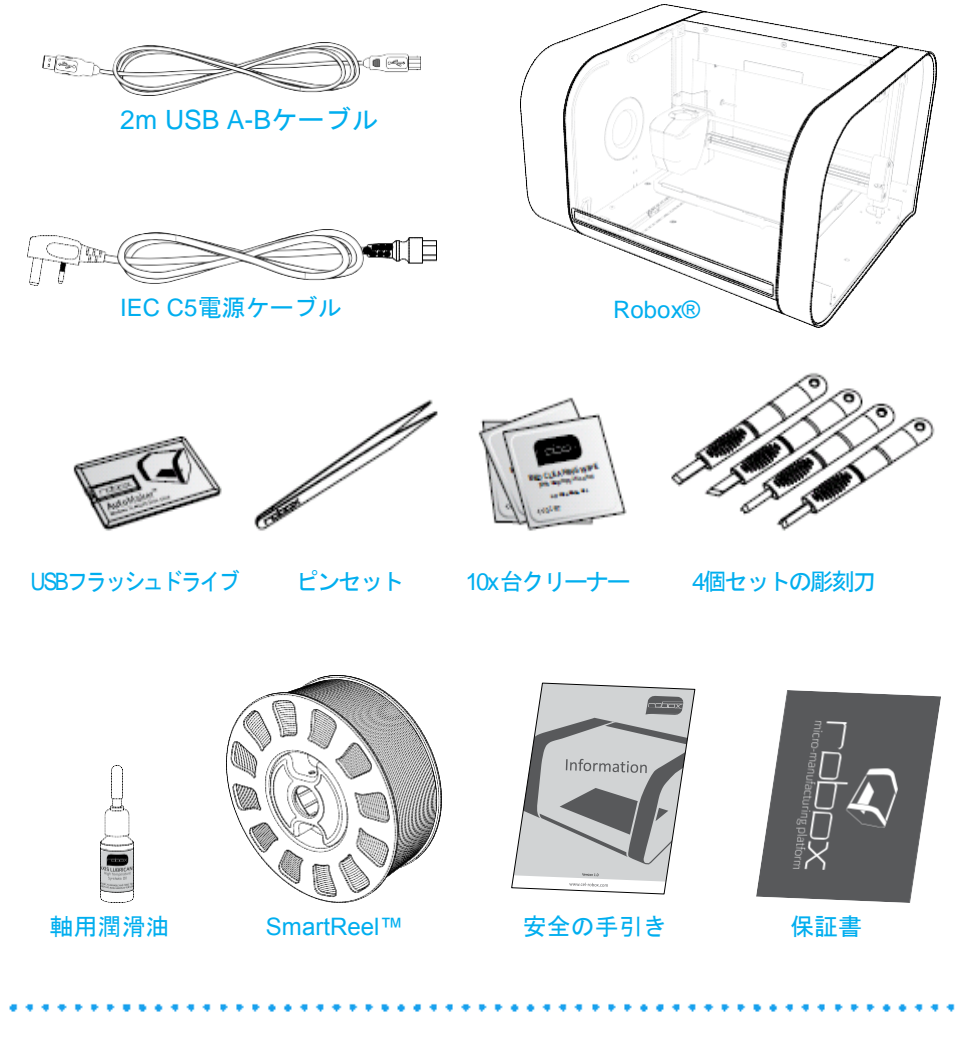

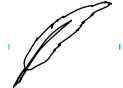

- ・上記の製品が損傷していたり、無い場合は、ご購入した販売店に連絡して下さい。
- 上記のイラストの製品はあくまでも参考です。実際の製品の仕様はモデルによって変わる可能性があります。

## Robox®の開梱

この箇所はお客様の新しいRobox®をいかに安全に開梱し、生産の準備をするか 説明しています。お客様のマイクロ製造プラットフォームが注意深く組み立て られ、完璧な状態で弊社の工場で梱包されお客様のところに到着しました。

破損することの無い様、以下の説明に従って下さい。

- 箱の上に沿って、深く切り過ぎない様テープを注意深く切って、箱を開け て下さい。
- このプラスチックの取手を引っ張り横からアクセサリー箱を取り除いて 下さい。

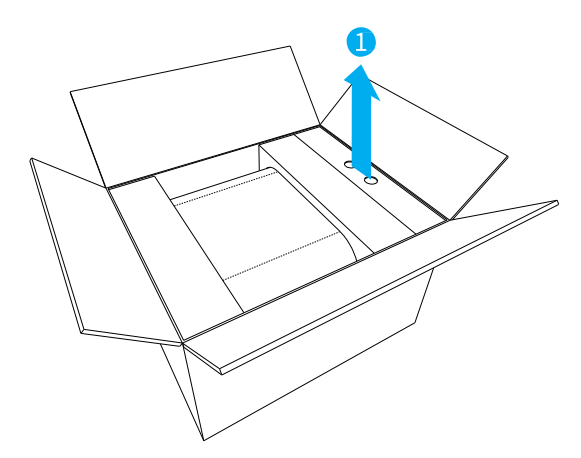

3. 横から梱包トレーの2つの取手を使ってRobox®を箱から取り出して下さい。

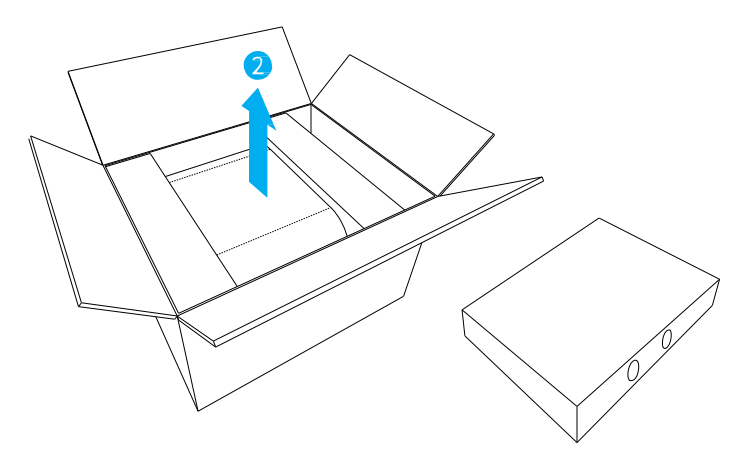

4. ドアを保護しているパッキングテープを取り除いて下さい。

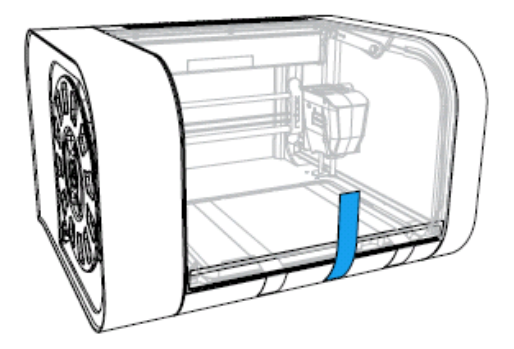

5. 印刷台を保護しているパッキングテープと保証書、及び印刷ヘッドを保護 している青いプラスチックのパッキングクリップを取り除いて下さい。

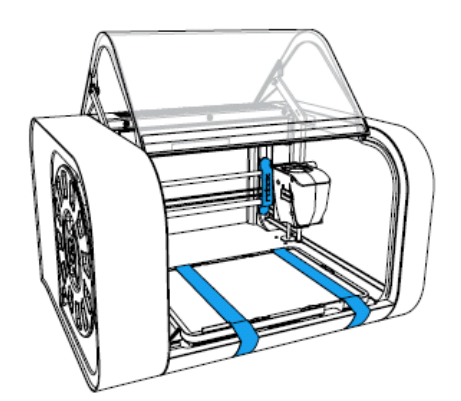

 次に進める前にヘッドと印刷台が自由に動くことを確認して下さい。確認 する為にどちらも手で動かせます。

Ø

 もしお客様がパーツを弊社に返却する必要がある場合の為、梱包材を 全て保管しておくことを推奨致します。

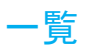

この箇所はRobox®の主な仕様を示しています。

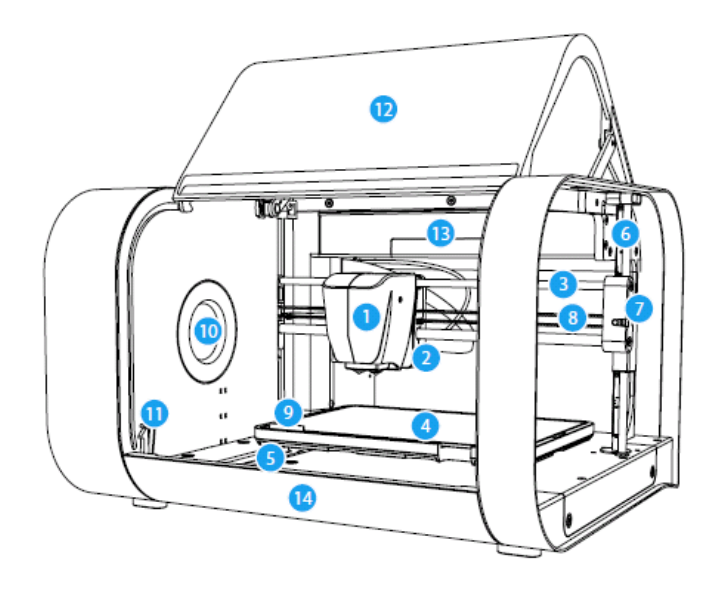

- 1 Print Head 印刷ヘッド
- 2 X Carriage Xキャリッジ
- 3 X Axis Rails X軸レール
- 4 Print Bed 印刷台
- 5 Y Axis Rail Y軸レール
- 6 Z Axis Rail and Drive Screw Z軸レールと駆動ネジ
- 7 Z Carriage (Right) Zキャリッジ(右)

- 8 X Axis Belt X軸ベルト
- 9 Tip Wipe Blade ワイプブレード
- 10 Reel Hub Cover リールハブカバー
- 11 Door Interlock Latch ドアインターロックラッチ
- 12 Enclosure Door エンクロージャードア
- 13 Internal Ambient Lighting 内部回り照明
- 14 Front Tray Cover フロントトレイカバー

この図は Robox®と SmartReel™の背面の接続を示しています。

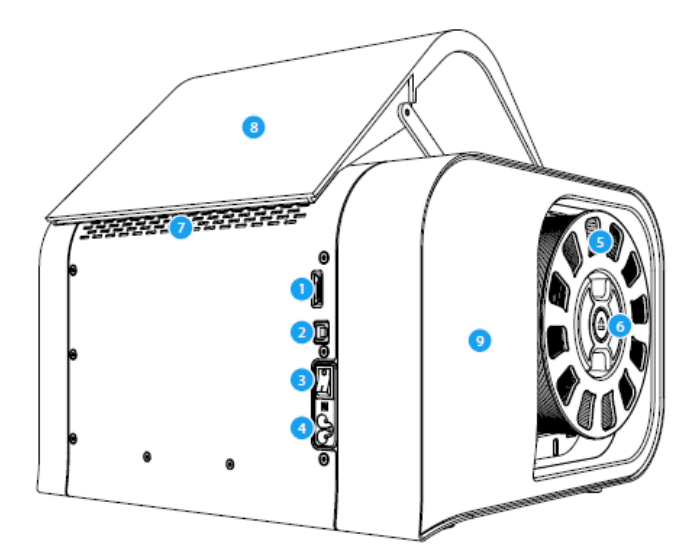

- 1 microSD Card Flash Storage マイクロSDカードフラッシュ ストレージ
- 2 USB Type B Socket USB タイプ Bソケット
- 3 Power Switch 電源スイッチ
- 4 C5 'Cloverleaf' Power Inlet C5 'クローバーの葉'形の電源入力
- 5 Robox® SmartReel™

- 6 Pause/Resume/Eject Button
   一時停止/再開/イジェクトボタン
- 7 Outlet Vents 通気口
- 8 Door
  - ドア
- 9 Side Cover サイドカバー
- Robox®の背面からアクセスできるマイクロSDカードがありますが、 これは他の機械で読み取ることはできず、内部のフラッシュストレージとして使用する為のものです。アクセスは診断/修理の目的だけです
- AutoMaker™の搭載を完了する迄、USBケーブルを外さないで下さい。セクション3.3.を参照して下さい。

www.cel-robox.com

# ソフトウェアのインストール

この箇所はお客様のRobox®をコントロールする為に、AutoMaker™のインストー ル方法を詳細に説明しています。同梱されているUSBカードドライブは、お客様 の印刷用に数種類の.stlファイルのサンプル、及びソフトウェアとこの書類の電子 版を含んでいます。これらのステップはお客様のPCのオペレーティングシステム により少し異なる可能性があります。掲載されている全てのスクリーンショット と仕様説明はWindows8からの参照です。

- 同梱されているUSBドライブを利用可能な USBポート(ドライブ文字は異なる可能性 があります)に接続します。ファイルを見 る為にOpen folderを選んで下さい。もし 表示されない場合、マイコンピューターか らドライブにアクセスして下さい。
- ドライブの内容が右にある様にファイルエ クスプローラーに表示されます(図の様式 は異なる可能性があります)。
- AutoMaker-windows-installer.exeのアイコン をダブルクリックし、¥AutoMaker をソフト ウェアの¥ Windows にナビゲートしインス トーラーを起動して下さい。
- インストールする言語をドロップダウンメ ニューから選択し、OKをクリックして下さい。

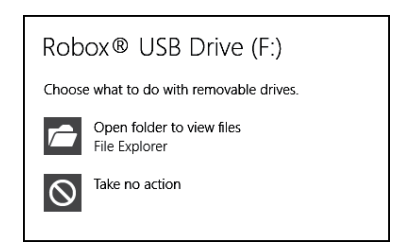

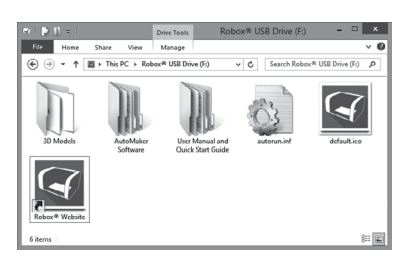

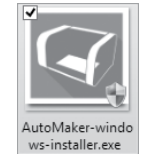

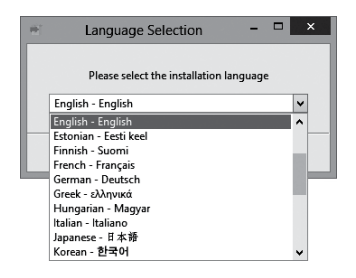

5. インストーラーがスタートしますので、 Next >をクリックして下さい。

- License Agreementを注意深く読み、 'I accept the agreement',を選択し、Next > をクリックして下さい。
- AutoMakerのインストール場所を選ぶか、 そのパスを直接タイプするか、またはごボ タンをクリックして下さい。Next > をク リックし、パスを承認するとインストール を開始します。注意:将来的なサポートの 為にデフォルトのパスを使用することを推 奨します。
- スタートメニューとデスクトップにショー トカットを追加するか選択して下さい。
   Next >をクリックするとAutoMakerがお客 様のハードドライブにインストールされる のでお待ち下さい。
- インストールが完了しました。'Readme' ファイルを読みたいのであれば、チェック ボックスにチェックマークを入れ、Finish をクリックして下さい。

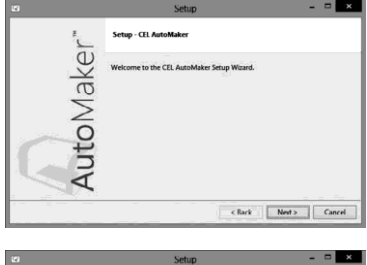

| 2      | Setup – 🗆 🗙                                                                                                    |  |  |  |  |  |
|--------|----------------------------------------------------------------------------------------------------|--|--|--|--|--|
| 1      | License Agreement                                                                                                    |  |  |  |  |  |
| Jake   | Please read the following License Agreement. You must accept the terms of<br>this agreement before continuing with the installation.                                                                                                    |  |  |  |  |  |
|        | CHL TECHNOLOGY LTD. END USER LICENSE AGREEMENT A<br>Effective Date: 7th May 2014                                                                                                    |  |  |  |  |  |
| to V   | TRANSITOU FOR FUNCHARING A DOBOX FROM CEL TECHNOLOCY.<br>PLANSE READ CAREFULLY THE TENSIS OF THIS NHO USER LICENSE<br>ACCERDINGT, "ACREDIDENT", BY CLICING OF THE "I ACRES"<br>UNTROS, (1) TOU ACREDIDENT, BY CLICING OF THE "I ACRES"<br>UNTROS, 10, NOL ACRES TO THE ROTATION FOR FULLAWING TERMS |  |  |  |  |  |
| <<br>4 | Do you accept this license?                                                                                                    |  |  |  |  |  |
|        | < Back Next > Cancel                                                                                                    |  |  |  |  |  |

| 1     | Setup - 🗆                                                           |  |  |  |  |
|-------|---------------------------------------------------------------------|--|--|--|--|
| 1     | Installation Directory                                              |  |  |  |  |
| Ke Ke | Please specify the directory where CEL AutoMaker will be installed. |  |  |  |  |
|       | Installation Directory CAProgram Files/CEL\AutoMake                 |  |  |  |  |
| 2     |                                                                     |  |  |  |  |
| Ť     |                                                                     |  |  |  |  |
|       |                                                                     |  |  |  |  |
|       | •                                                                   |  |  |  |  |

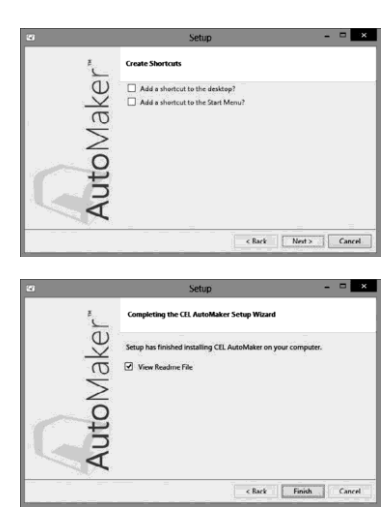

# アカントとハードウェアセットアップ

## お客様のRobox®アカントのセットアップ

この箇所は、お客様がRobox®の登録を行ない、オンラインアカントのセットアッ プを案内します。お客様がAutoMaker™を最初にスタートした時に、製品のアップ デート、サポート、及び保証修理情報を登録する為に顧客登録画面に表示されま す。次に進む前に全ての入力を完成させて下さい。

| 🖓 Status                              | 66 +               |                             |                                |                         | ¢        | 2 |  |  |
|---------------------------------------|--------------------|-----------------------------|--------------------------------|-------------------------|----------|---|--|--|
| 4<br>4<br>4                           |                    |                             |                                |                         |          |   |  |  |
| -                                     | Robox User Account |                             |                                |                         |          |   |  |  |
| 1:PLA                                 | First Name:        | Chris                       | Robox" Serial No.              | RBX01 KS 1614 0023001   | 0056 7 🗸 |   |  |  |
| Chroma Green<br>tion / 372g remaining | Surname:           | White                       | Head Serial No.                | RBX01 SM 2214 0023005   | 0018 2 🗸 |   |  |  |
| 2:PVOH                                | Company Name:      | CEL Technology Ltd.         |                                |                         |          |   |  |  |
| Soluble Support                       | Address Line 1:    | Unit 4                      | Date of Purchase               | September • 22 • 2014 • |          |   |  |  |
| 50m / 125g remaining                  | Address Line 2:    | Harbour Road Trading Estate | Purchased From                 | 3D Print Store          |          |   |  |  |
|                                       | Address Line 3:    |                             |                                |                         |          |   |  |  |
|                                       | Town/City:         | Portishead                  | Username                       | ChrisYT                 |          |   |  |  |
|                                       | Region/State:      | North Somerset              | Password                       | ••••••                  |          |   |  |  |
|                                       | Postal Code:       | BS20 7BL                    |                                |                         |          |   |  |  |
|                                       | Country:           | United Kingdom              | <b>→</b> 2                     |                         |          |   |  |  |
|                                       |                    |                             | Register 1 Already Have An Acc | ount .                  | •        | • |  |  |

# USBケーブルを装着する

Robox®はお客様のPCに接続する為に2メートルのUSB Type A-Type Bケーブルが 同梱されています。下図に示す様に接続して下さい

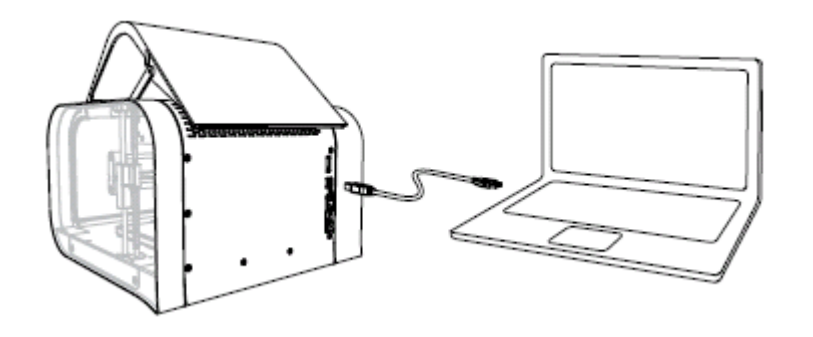

前のページでのAutoMaker™のインストールが終了する前にRobox®
 を接続しないで下さい。

## パワーケーブルを装着し、電源をONにする

同梱のAC電源リードをRobox®に接続し、背面の電源スイッチを入れて下さい。

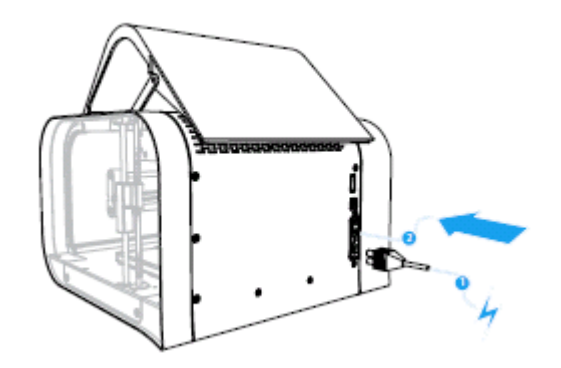

ここではお客様のRobox®に必要なドライバーをインストールしますが、数分かか ります。正しくインストールされ、電源をオンにするとデバイスマネージャーに "Robox v1.0 (COM3)" (COM番号は異なる可能性があります) と呼ばれるCOM port として表示されます。どのリールとヘッドがインストールされているのか AutoMaker™のステータスページにも表示されます。

## フィラメントの搭載

この箇所ではお客様の最初のプリントをする為に、お客様が選択したプラス チックフィラメントをRobox®にどの様に搭載するかを説明します。ほとんどの 機能を自動的に行うので非常に簡単に行なえる様に設計されています。

## フィラメントを準備する

新しいフィラメントを搭載する前に、以下に示す様にナイフか鋭いハサミを使用 して、フィラメントの終端を浅く尖る様にカットすることを推奨します。これに よりフィラメントがより簡単に搭載することができます。

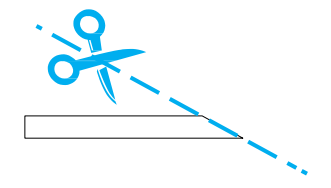

## ヘッドに供給する

リール保管ドックの右底にある2つのエクストルーダーの1つにフィラメントの先端を入れるだけです。お客様の機械にエクストルーダーが1つのみの場合は、'1' とマークされている上の経路を使って下さい。リールをドックに装着する前に、 この動作を行うとより容易に入れられます。

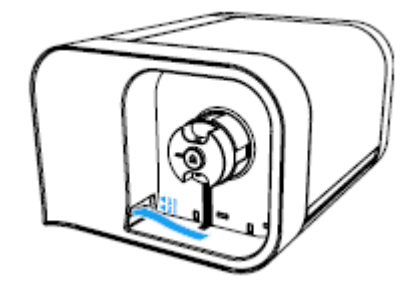

ー旦フィラメントがエクストルーダーに到達すると、モーターが開始する音が聞 こえます;この時点では、フィラメントが装填されるのが判るまで送り続けて下 さい。その後Robox®はフィラメントをヘッドにずっと自動的に送ります。

#### リールを搭載する

最後に、フィラメントがドックに装着されると、正しく装着されるとクリック音が 聞こえ、AutoMaker™に認識がされます。これで印刷の準備ができました。

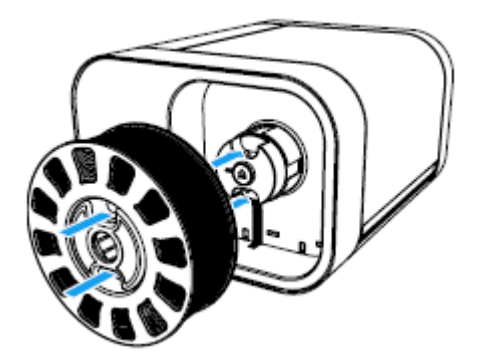

# プリントワークフロー

以上でお客様がプリントを開始する準備ができています。このセクションではお客様が.stlファイルからモデルを印刷する一番簡単なワークフローについて説明しま す。ソフトウェアの他の仕様に関しては、ユーザーマニュアルとウェブサイトをご 確認下さい。

#### ステータススクリーン

AutoMaker™を開始すると、最初にステータススクリーンが表示されます。このス クリーンはお客様にどのプリンターが接続され、どのフィラメントが搭載されてい るのか、概要の説明をしています。ここからドアをアンロックすることができ、 フィラメントのイジェクトや、新たなプロジェクトをスタートできます。

新たなプロジェクトをスタートするには右下(ツールバーの中)の<sup>(()</sup>次(Next) をクリックし、レイアウトスクリーンに移動します。

#### レイアウトスクリーン

この箇所は、お客様が印刷したいパーツをレイアウトし操作する(サイズ、回転、 位置)為に使用します。新しいモデルを追加するには、モデル追加ボタン 少クして下さい。これにより、モデルダイアログの選択が表示され、モデルファ イル用の.stlか.objファイルフォーマットでお客様のコンピューター上で確認するこ とができます。同梱USBドライブの'3D model'の中にサンプルモデルも入っていま す。モデルを選択したら、プロジェクトを追加する為に 開く(Open)をクリック して下さい。選択したモデルが台上に表示されます。右クリックしドラッグするこ とで、図を操作することができます。

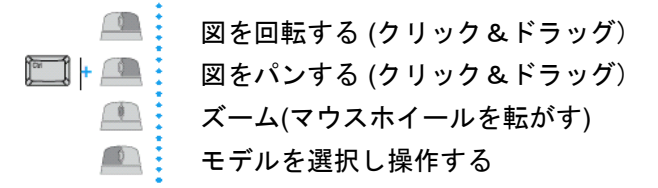

左クリックし望む所にドラッグすると台上のオブジェクトを動かすことができま す。<Ctrl> +左クリックで複数のモデルを選択でき、<Ctrl> + <A>で全て選択でき ます。組立体積から外れていたり、他のオブジェクトと重なっていたら、印刷でき ないことを示す赤になります。スクリーンの左手側のインプットボックスに値をタ イピングすることで、モデルを拡大し回転させることもできます。 レイアウトが良ければ設定に進む為、Next iconの シをクリックして下さい。

#### スクリーン設定

この箇所は、印刷に進む前にサポート材、スピード/品質と充填密度を含む印刷に 関する設定を変更することができます。

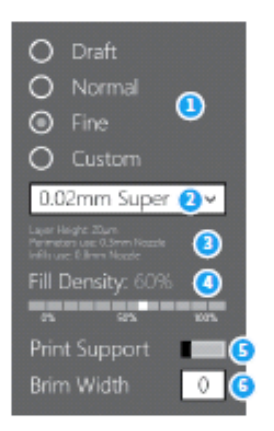

- 1 Quality Setting 品質設定
- Custom Print Profile
   カスタム印刷プロフィール
- 3 Profile Summary プロフィールサマリー
- 4 Fill Density 充填密度
- 5 Support Material Setting サポート材の設定
- 6 Brim Width ブリム(へり)の厚さ

#### • Quality Setting(品質設定)

これはオプションのリスト-Draft, Normal または Fineから基本的な品質設定 を選択する為のものです。最後のオプションとして、Customは新しいプロ フィールを作成するか、以前作成したものから選択できます。新しいプロ フィールを作成する為には、セレクションボックスをクリックし、Create New...を選択して下さい - 更に知りたい場合はユーザーガイドをご確認下さい。

Profile Summary (プロフィールサマリー)

これは現在選択している印刷設定を短くまとめたものを示しています。以下 の情報を設定できます。

- レイヤー層の厚さ(µm)
- ペリメータの使用-どのノズルをオブジェクトの外側の表面を印刷するのに
   使用するか。
- 内部充填の使用-どのノズルをオブジェクトの内部充填を印刷するのに使用 するか。

#### • Fill Density (充填密度)

このセッティングは'いかに'固く'オブジェクトを作成したいかを選択します。 充填パターンはカスタムプロフィールも使用して変更することができます。 これに関する詳しい情報は、ユーザーガイドをご確認下さい。

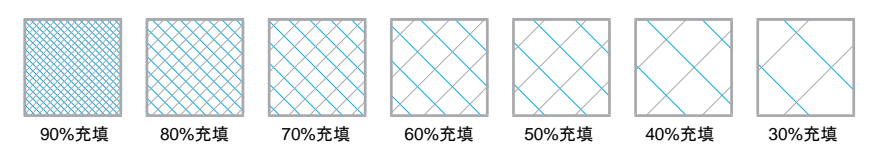

#### Support Material (サポート材)

スイッチはサポート材の印刷の有無を切り替えることができます。大きな突 出物の一部を印刷する場合、オブジェクトをサポートする為に同時にサポー ト材をプリントします。サポート設定(例えば、濃さやタイプ)はカスタム プロフィールを使用して変更することができます。- これに関するより詳しい 情報は、ユーザーガイドをご確認下さい。

#### Brim Width (へりの広さ)

BrimはFFF (Fused Filament Fabrication) に適用される言葉で、印刷台への粘着とそりを防ぐ為に広い平らな部分を作るものです。印刷後は簡単に取ることができますが、小さな土台での印刷の成功率を非常に高めます。この数は へりのループの数(広さ)を規定します。

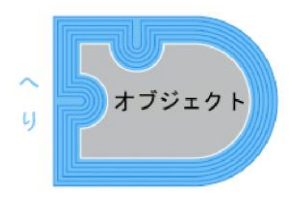

#### 印刷開始

印刷を開始する為には、Print Settings box (2)から品質設定を選び材料がFilament Settings box (1)の中で選択されているか確認し、 
<sup>•</sup>Make! (5)を押すだけです。全 ての操作詳細ーハードウェアとソフトウェアは、同梱のUSBドライブに事前搭載 されたユーザーマニュアルをご確認頂くか、以下の弊社のウェブサイトにご連絡 下さい。

## 連絡先

このセクションはCEL Technology Ltd.の連絡情報が含まれています。サポート、 セールス、及びフィードバックのそれぞれの詳細情報です。

## サポート

製品のサポートの為に、弊社はお客様のサポート要求の進捗状況を追跡するオン ラインで利用できるチケットシステムを持っています。アカント取得の為にサイ ンアップしチケットを以下に送付して下さい。

robox.freshdesk.com

#### セールス

アクセサリーと消耗材の購入は以下に連絡して下さい。

uksales@cel-robox.com

または弊社のウェッブサイトに連絡して下さい。

www.cel-robox.com

## フィードバック

Robox®の全て通常のフィードバックは以下に送付して下さい。

feedback@cel-robox.com

## ディストリビューター連絡先

Robox®を認定のCELの再販業者から購入した場合 - 以下の連絡先をご確認 下さい。

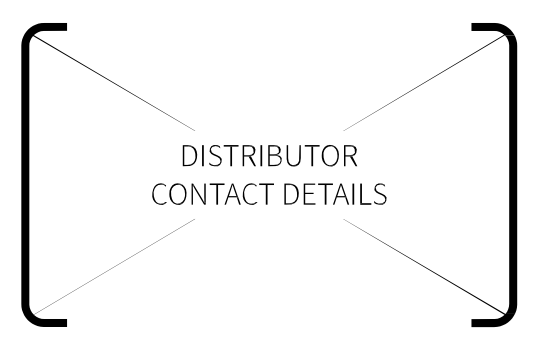

全てのサポートと販売に関する質問は、最初にここにご確認下さい。

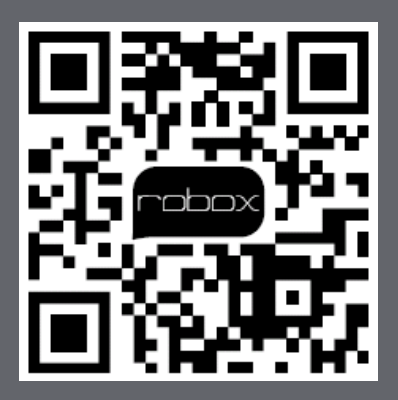

RBX01-ACC-QSG

 $\ensuremath{\mathbb{C}}$  2014 CEL Technology Ltd. All rights reserved.